## Pas à pas : création par un enseignant d'un cours sur l'espace Moodle de son établissement et inscription de ses élèves dans ce cours

Ce pas à pas vient en appui du tutoriel vidéo accessible ici : <u>https://video.toutatice.fr/video/3899-creer-un-cours-sur-moodle/</u>

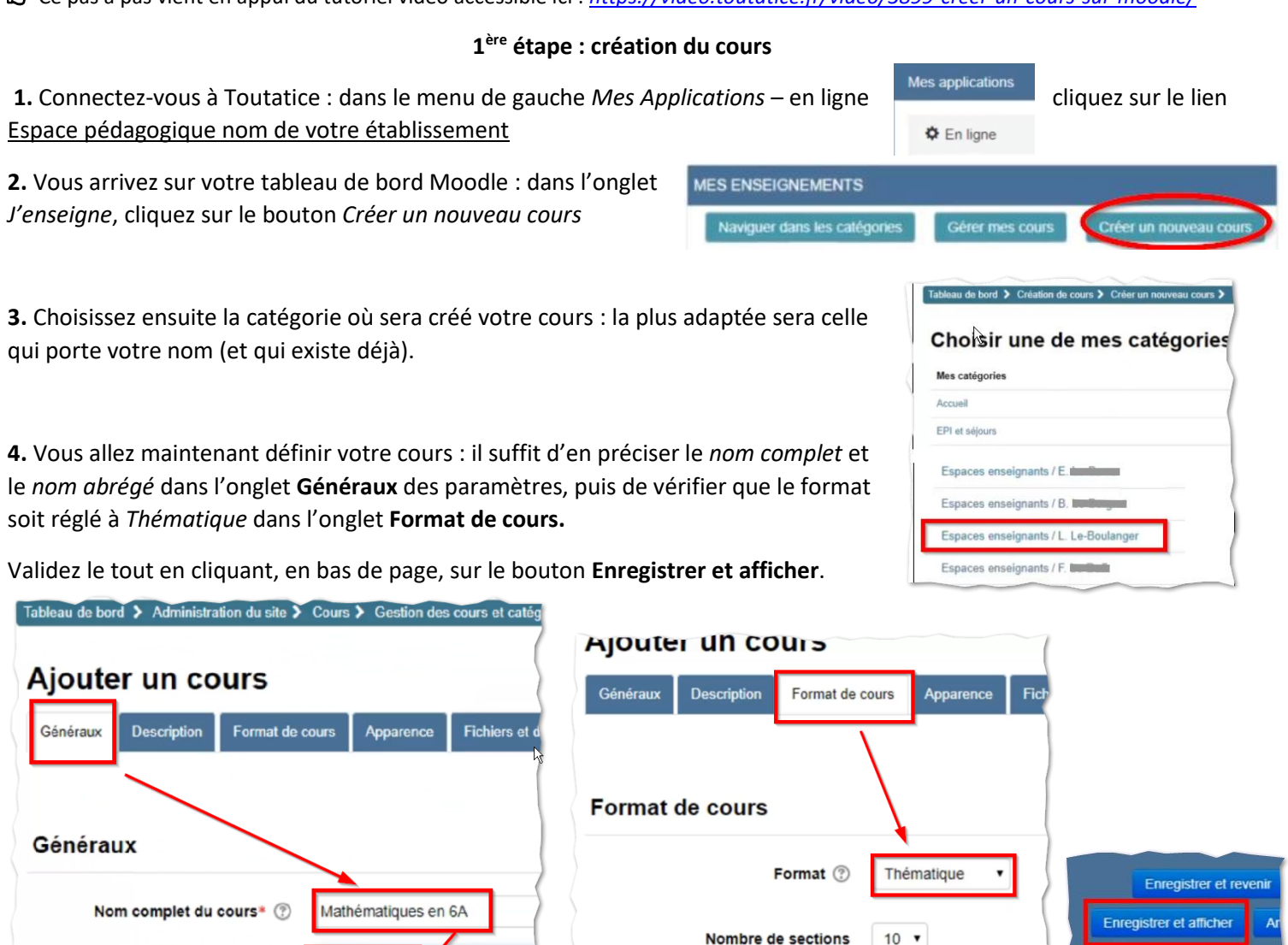

Votre cours est désormais créé... il faut maintenant y inscrire des utilisateurs.

Maths-6A

Nom abrégé du cours\* 🕐

## 2<sup>ème</sup> étape : inscription de l'enseignant et des élèves dans ce cours

Vous constatez à l'écran suivant que la liste des utilisateurs inscrits est vide : vous allez l'alimenter.

1. Pour vous inscrire, en tant qu'enseignant du cours : cliquez sur un des boutons Inscrire des utilisateurs

| Mathémat<br>Jtilisateurs                              | iques en<br>inscrits | 6A: 0         | utilis | sa | teu  | rs in | SC | rits   |            | 1   | Inscrim | e des utili | saleurs |
|-------------------------------------------------------|----------------------|---------------|--------|----|------|-------|----|--------|------------|-----|---------|-------------|---------|
| Configurer le formu<br>Rechercher<br>Filtre Réinitial | laire<br>Méthodes    | d'inscription | Tout   |    | Rôle | Tout  | •  | Groupe | Tous les p | •   | Statut  | Tout        | ٠       |
| Filtre Réinitial                                      | ser                  |               |        | D  | ôloe |       |    |        | Grou       | nae | Máthod  | ae d'inecr  | intic   |

Choisissez **le rôle Enseignant**, entrez **votre identifiant** Toutatice (ou votre nom) dans le *champ de recherche*.

Cliquez sur votre nom dans la liste proposée puis **terminez** en cliquant sur *Terminer l'inscription des utilisateurs*.

(Vous venez de réaliser une « inscription manuelle » ; vous pouvez inscrire de la même façon un ou plusieurs autres collègues avec qui vous voulez partager ce cours)

2. Pour inscrire vos élèves, il est préférable d'utiliser un autre type d'inscription :

Dans le menu Administration situé dans la colonne de droite du cours, trouvez la rubrique Utilisateurs de l'Administration du cours : cliquez sur Méthodes d'inscription  $\rightarrow$ 

Nom

Inscriptions manuelles

Accès anonyme

Auto-inscription

Ajouter méthode

Choisir

Choisir

(Étudiant)

Déroulez alors le menu *Ajouter méthode* qui vous est proposé et cliquez sur *Synchronisation des cohortes.* 

La liste des cohortes Toutatice disponible dans l'établissement s'affiche alors si vous déroulez le menu *Cohorte* : choisissez celle qui correspond à votre classe ; vérifiez que vous attribuez bien le rôle Étudiant à vos élèves et cliquez sur le bouton *Ajouter méthode*.

**C'est terminé ! Tous les élèves de cette classe sont maintenant inscrits** et, avec cette méthode, si l'effectif est modifié en cours d'année, cela sera automatiquement répercuté sur vos inscrits, sans intervention de votre part.

*Vous pouvez recommencer pour inscrire les élèves d'une autre classe à ce même cours.* 

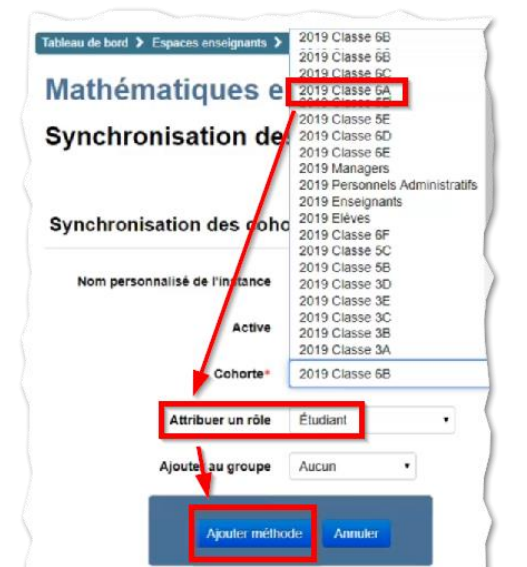

Si vous le souhaitez, vous pourrez ensuite vérifier la liste des tous les inscrits à ce cours :

Dans le menu *Administration* situé dans la colonne de droite du cours, trouvez la rubrique *Utilisateurs* de l'*Administration du cours* : cliquez sur *Utilisateurs inscrits*.

## ADMINISTRATION

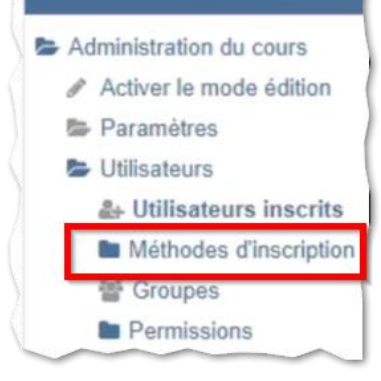

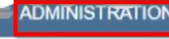

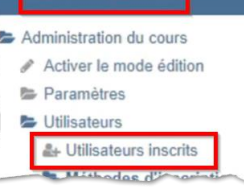

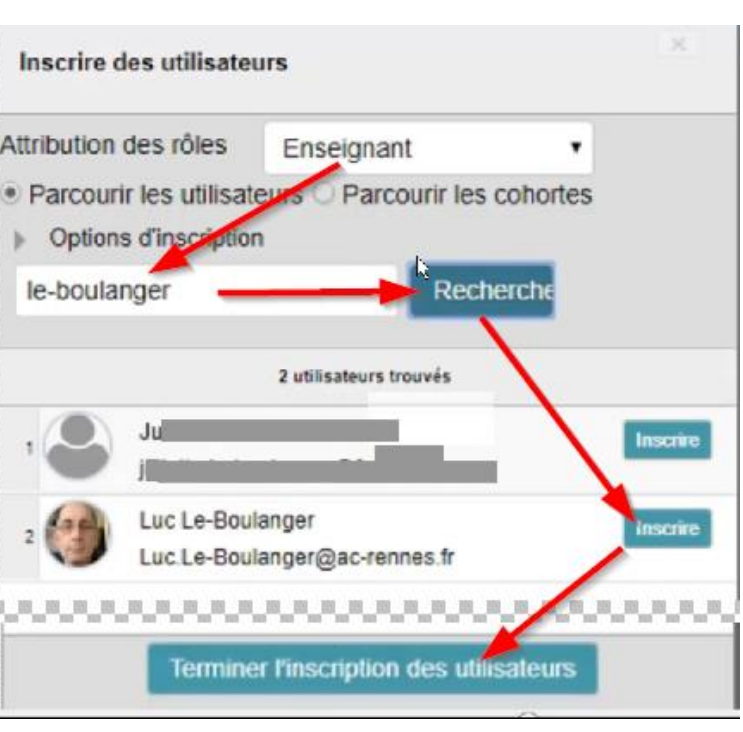

Vers le haut/Vers le

bas

4

**Λ**Ψ

Modifier

0.01

0 0 0

0 % 0

Utilisateurs

1

0

0